## MutualCare® Solutions Auto-Update Process

## Below is a description of each state of the MutualCare® Solutions auto-update process.

This applies to anyone who has downloaded and installed the AIM or GCUSA version from our website, or has downloaded and installed the GENERIC version from SPA.

Please note that AIM users inside the AIM building and internal MOO users do not have an auto-update process. When there is an update available for these users, a message is displayed to contact the Network Administrator. AIM and internal MOO users use a special, shared version of the software that cannot be auto-updated.

| Button State            | Messages displayed when the user clicks on the auto-update button                                                                                                    | Description                                                                                                    |
|-------------------------|----------------------------------------------------------------------------------------------------|----------------------------------------------------------------------------------------------------|
| 🕴 冬 Software is Current | MutualCare@ Solutions   Image: Control of the software successfully checked and this version is the current version.     OK   OK                                                                                                | When the software is up to date, the button<br>displays "Software is Current". If the user clicks<br>on the button, the message to the left is<br>displayed.                                 |
| 🕴 🛕 Update Available!   | MutualCare@ Solutions   Would you like to download the update now?   Yes No                                                                                                    | When the user clicks on the button when there<br>is an update available, they are asked if they<br>want to download the update.                                                              |
| j 🤤 Downloading         | Downloading Update: 2,912KB of 29,595KB                                                                                                    | When the user clicks "Yes" to download the<br>update, the status bar displays the progress of<br>the download. The user can continue to use the<br>software while the update is downloading. |
| j 🍑 Downloading         | MutualCare@ Solutions     The software is currently downloading updates.     The current status of the download is shown in the status bar at the bottom of the screen.     Would you like to cancel the download?     Yes   No | If the user clicks on the button during the<br>download progress, they are given a chance to<br>cancel the process.                                                                          |

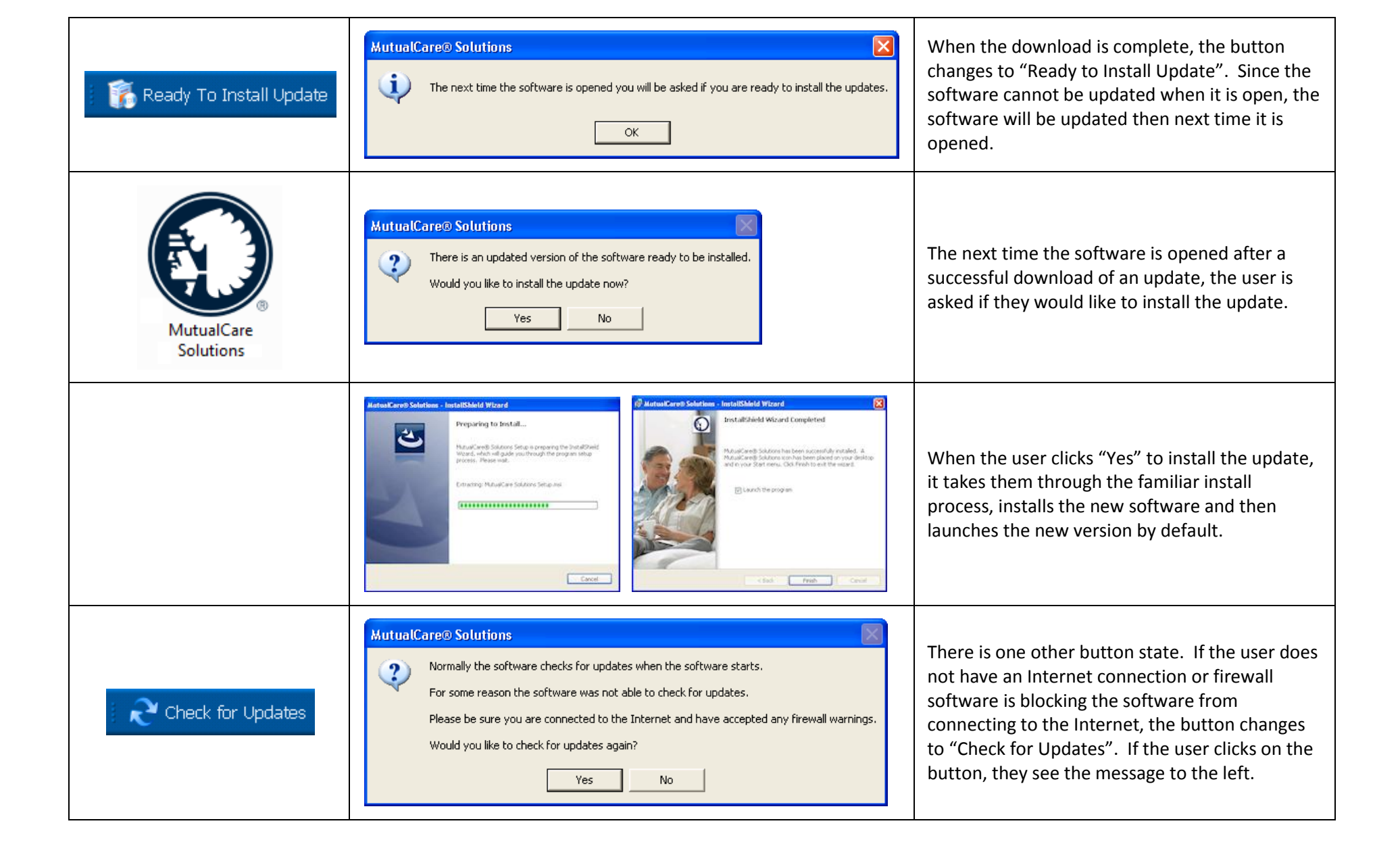